# PhotoPea Picstitch

s. Binstock

## **Choose a 6 letter word**

and find 6 pictures related to it (AUTUMN or WINTER or SUMMER are easiest) – save them to your Class folder or open them all in separate tabs (right click – save image as OR Copy image address)

#### The photos will be each little "snip"

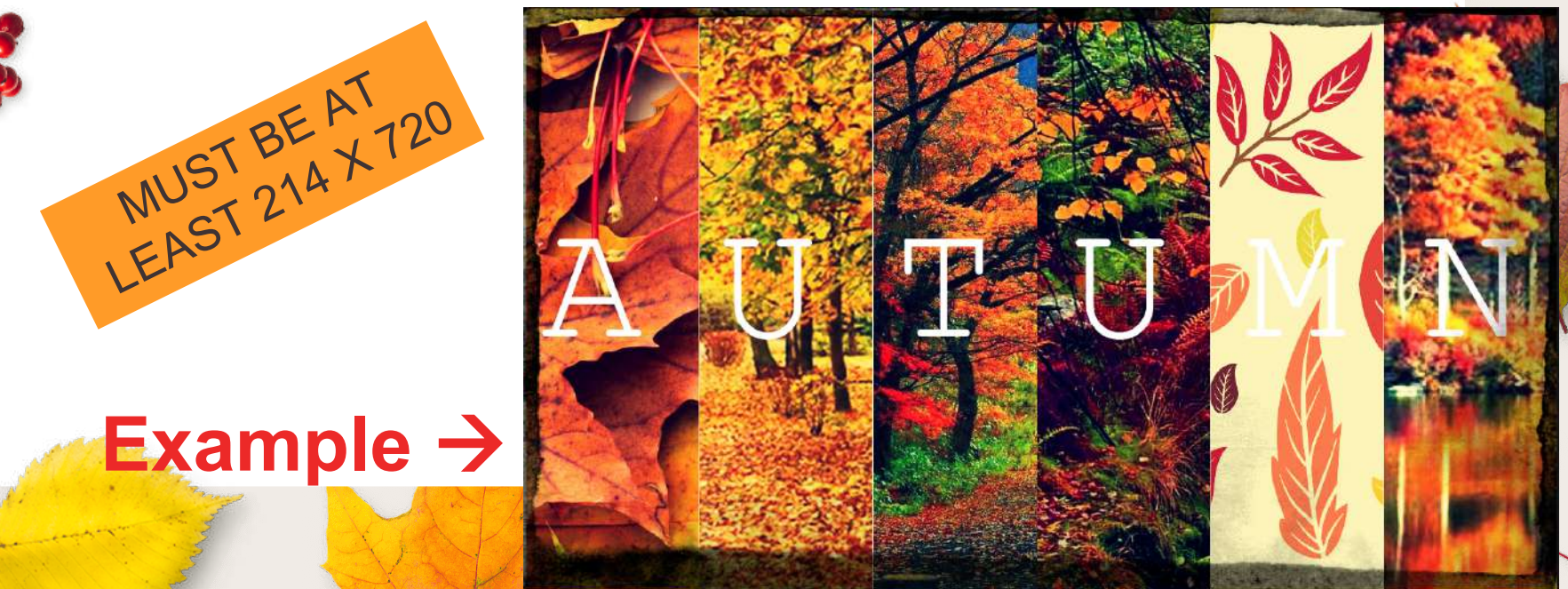

## Create your Canvas

#### In PhotoPea:

#### **Create your full canvas:**

- File New Screen HD (width: 1280, height: 720, NAME: "Canvas")
   Create your snips of canvas:
- File New Screen HD (width: 214, height: 720, name "SNIPS")
  - This will be used to snip a piece of
    each image

| New Project         |                     |       |                          |        |                       |          |
|---------------------|---------------------|-------|--------------------------|--------|-----------------------|----------|
| Name:               | Canvas              |       |                          |        |                       |          |
| Width:              | 1280                | рх 🧤  |                          |        |                       |          |
| Height:             | 720                 | ĴĴ    |                          |        |                       |          |
| DPI:                | 72.000              |       |                          |        |                       |          |
| Background: White 👻 |                     |       |                          |        |                       |          |
| Contra Contra       |                     |       |                          |        |                       |          |
| Create              |                     |       |                          |        |                       |          |
| Social              | Print               | Photo | Screen                   | Mobile | Ads 2                 | <u>N</u> |
|                     |                     |       |                          |        |                       |          |
| <b>V</b><br>640 ×   | <b>GA</b><br>480 px | 102   | <b>XGA</b><br>4 x 768 px | 1280   | <b>НD</b><br>x 720 px |          |
|                     |                     |       |                          |        |                       |          |

#### Open Your First Image In PhotoPea:

• File – Open (or Open from URL)

Lock: 🔯 🌶 🕂 🔒 Fill: 100% 🔻

Background

۲

• DRAG layer from the SNIP canvas onto the image you just opened

#### Choose what you want snipped

- Move white rectangle to what you want to be on your canvas
  - Alt+Ctrl+T (or Edit Free Transform to Free Transform) DO NOT RESIZE!

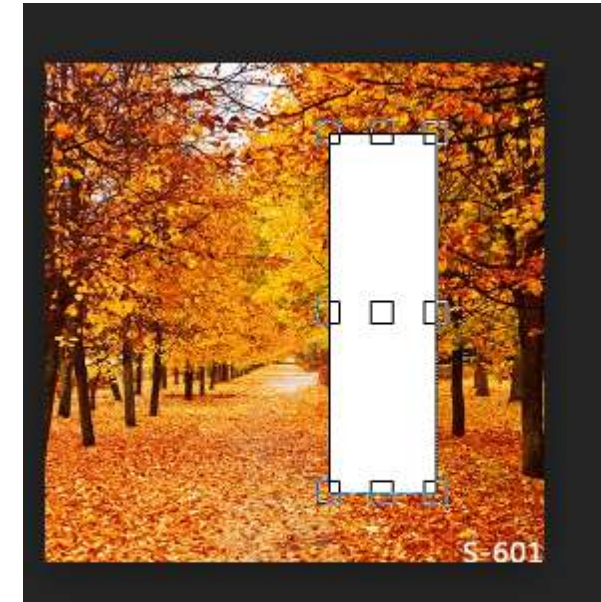

#### Use Magic wand to select white rectangle

 Choose magic wand – click on white rectangle – click DELETE – you should be left with a blinking area where it the rectangle was

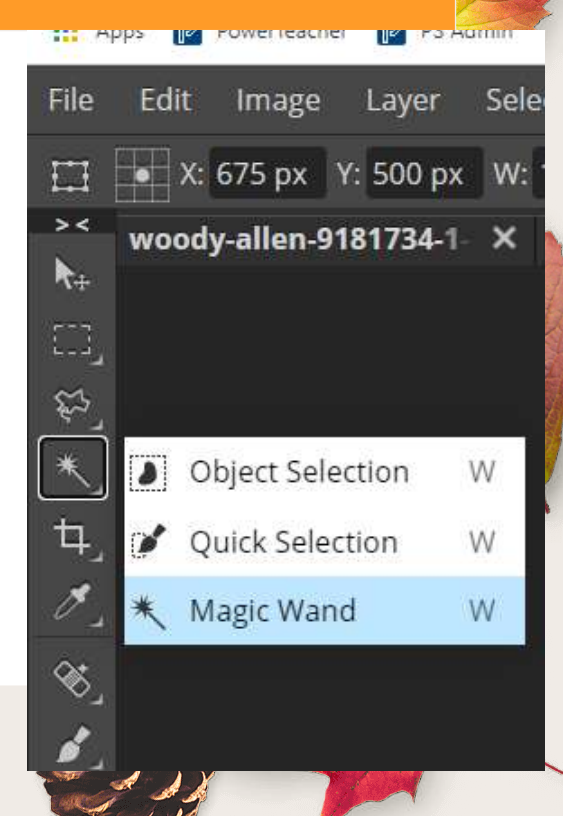

#### WHAT IS A MASK IN PHOTO EDITING?

- "To use a simple analogy, Photoshop layer masks work similar to masquerade ball masks. These masks hide some areas of a persons face and reveal others—often the eyes, nose and mouth. Similarly, Photoshop layer masks can be used to hide and reveal sections"
- More on layer masks

## Add Layer Mask to ORIGINAL layer

- Choose ORIGINAL photo layer
- Add Vector Mask
- You should be left with this:

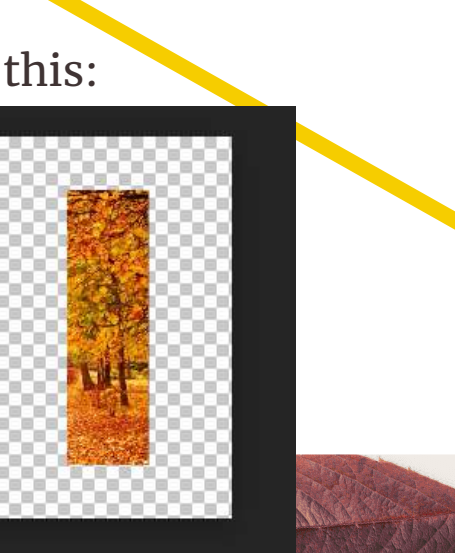

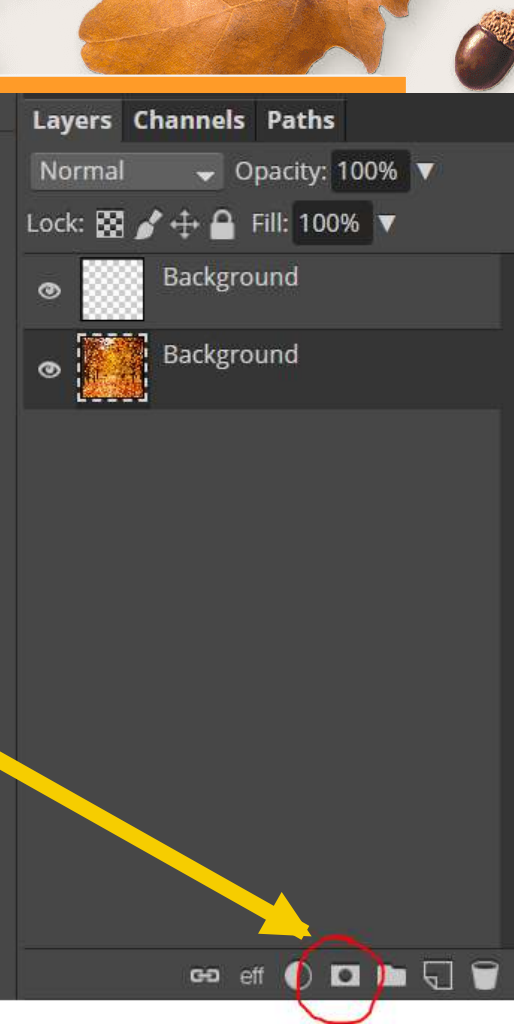

## Move to CANVAS

- You can crop your image if there's a lot of unneeded checkered background
- Drag original photo layer w/ mask to CANVAS
- FREE TRANSFROM to position on left edge

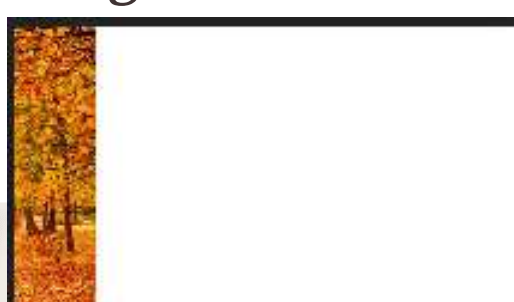

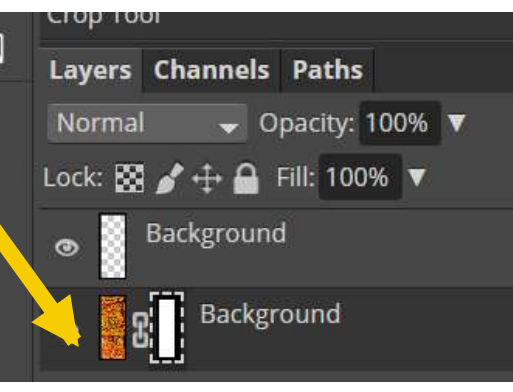

#### **REPEAT LAST 6 SLIDES FOR OTHER IMAGES**

- You should end up with something like this:
  - Save as a PNG or JPEG

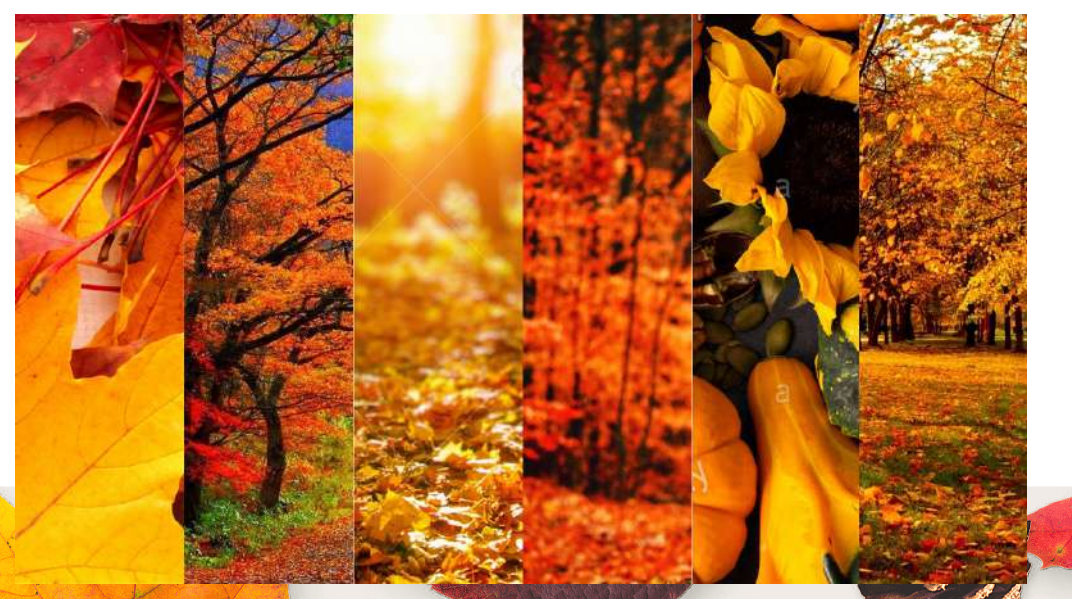

#### Go to <u>www.pixlr.com</u> click on Pixlr X

- Open your picstitch photo
- Insert TEXT of the word you chose
- Adjust the font, size, and letter spacing to fit nicely. (you may need to add spaces to get the spacing right)

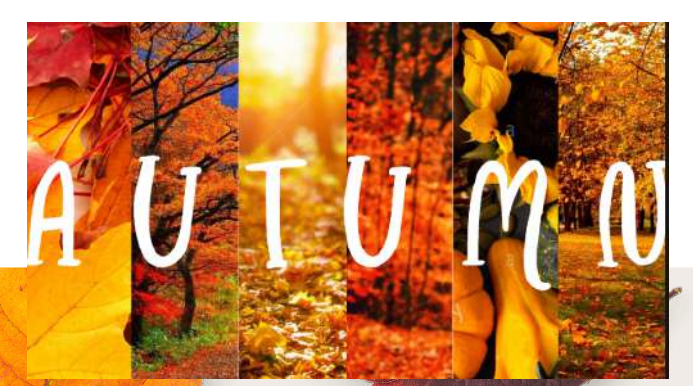

Ŀ

Ж

 $\odot$ 

0

٢

1

#### Add an EFFECT and BORDER

- Add an EFFECT
  - (You can also add filters if you want, it's the button above EFFECT)

 $\square$ 

ŧŤ+

Ē

Ж

٢

0

~

T.

Add a BORDER

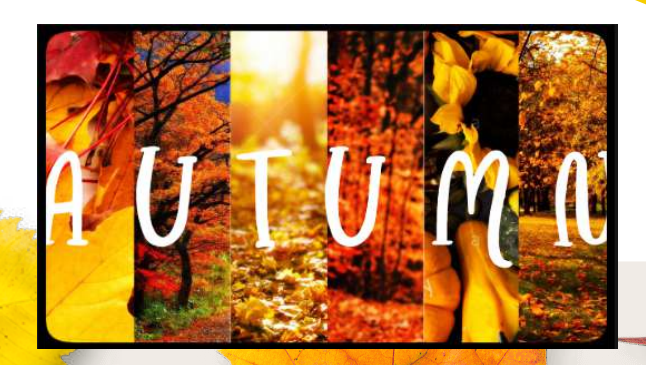

## SAVE and submit!

• Save and submit on Teams!

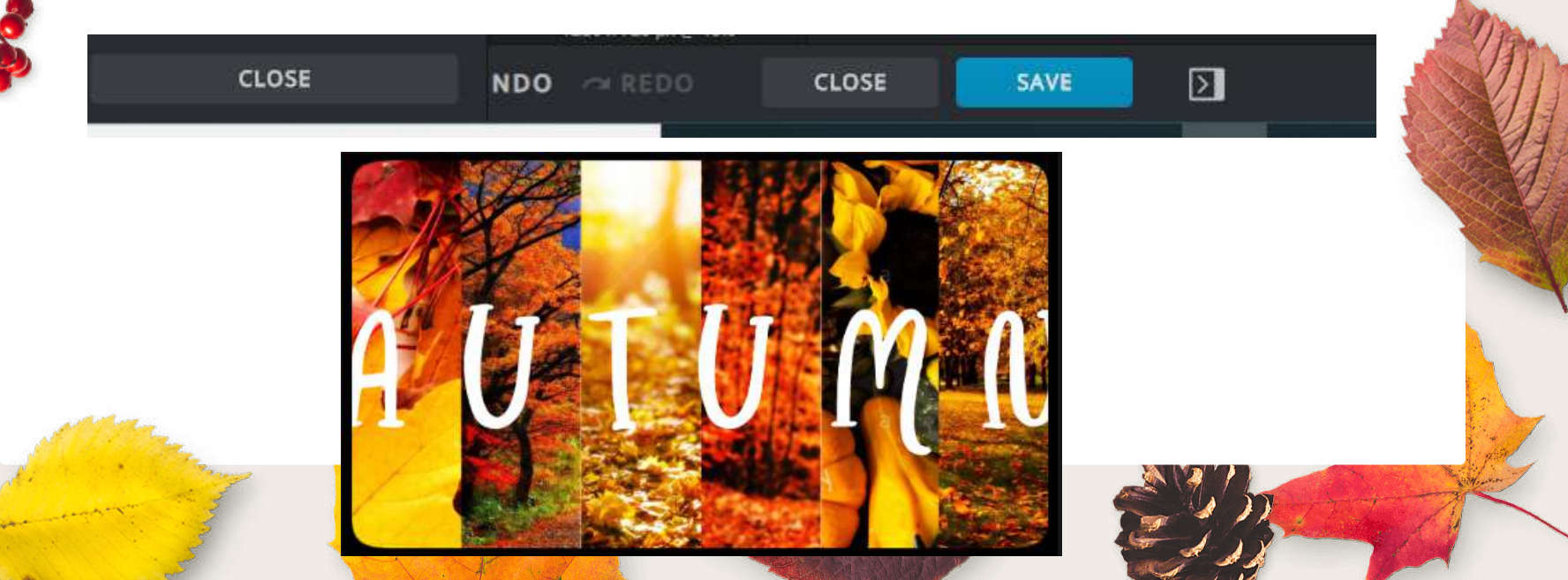